# ISI-business: Login und Autorisierung mittels ISI-ID

**Desktop Version** 

## LOGIN: EINSTIEG INS ISI-BUSINESS MITTELS ISI-ID.

**1.** Gehen Sie auf die Internetseite sparkasse.it und klicken Sie auf "ISI login" oben rechts.

**2.** Geben Sie unter ISI-business den Firmencode (AID), den Benutzernamen und das Password ein und klicken Sie auf ANMELDEN.

ISI business

Firmencode (AID)

ANMELDEN

Benutzername

Password

Versichern Sie sich die **App ISI-ID heruntergeladen und aktiviert** zu haben. Falls Sie die **Push-Mitteilungen** aktiviert haben, erhalten Sie eine Mitteilung auf Ihr Smartphone. Falls Ihr Smartphone offline ist, können Sie auch mittels **Farbmatrix autorisieren**.

# A) MITTELS PUSH-MITTEILUNG

**3.** Sie erhalten eine Push-Mitteilung auf Ihrem Smartphone, **klicken Sie auf die Mitteilung**.

| ŝ      | <⊅)       | *        | $\langle o \rangle$ | Ÿ | ~ |
|--------|-----------|----------|---------------------|---|---|
| ISI-ID | Ads • Ger | ade eben |                     |   |   |
| FENE   | TRANSAK   | TION     |                     |   |   |
|        |           |          |                     |   |   |

Sollten Sie keine Mitteilung erhalten, öffnen Sie die App ISI-ID und klicken auf OK.

## **B) MITTELS FARBMATRIX**

**3.** Öffnen Sie die App ISI-ID auf Ihrem Smartphone und klicken Sie auf MIT XXX GENERIEREN. Die Kamera wird in der App aktiviert. Scannen Sie die Farbmatrix auf dem Desktop im ISI-business.

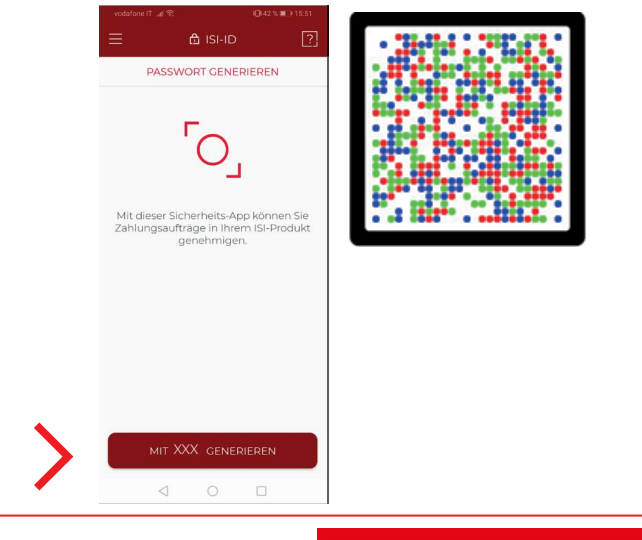

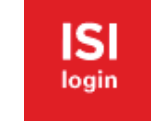

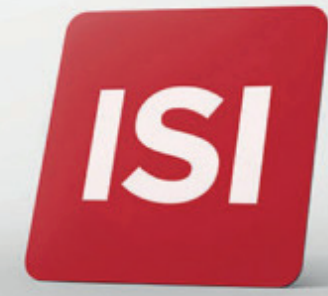

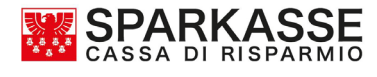

# A) MITTELS PUSH-MITTEILUNG

**4.** Die App ISI-ID öffnet sich automatisch mit folgendem Bildschirm. **Klicken Sie auf Genehmigen**.

| vodafone IT 🖃 🕄 🔘 82 % 🛋 ) 09.25             |   |
|----------------------------------------------|---|
| 🔓 ISI-ID 🛛 🖓                                 |   |
| MÖCHTEN SIE DIE TRANSAKTION<br>AUTORISIEREN? |   |
| LOGIN                                        |   |
| <b>ISI-BUSINESS</b>                          |   |
|                                              |   |
|                                              |   |
|                                              |   |
|                                              |   |
|                                              |   |
|                                              |   |
|                                              |   |
|                                              |   |
|                                              |   |
| ABBRECHEN GENEHMIGEN                         |   |
|                                              | • |

**5.** Autorisieren Sie das Login mittels **Fingerprint**, **Face-ID** oder mit Ihrer **PIN**.

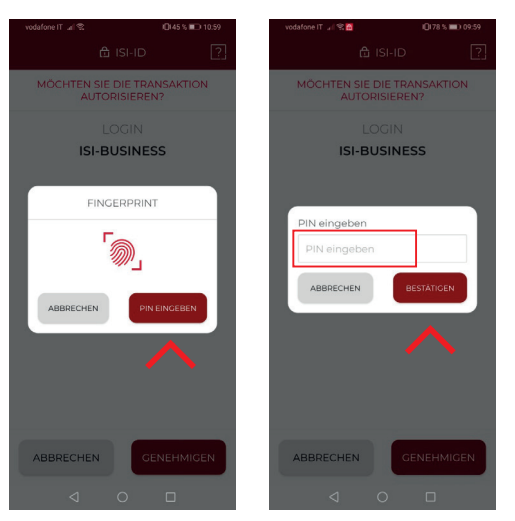

# **B) MITTELS FARBMATRIX**

**4.** Die App ISI-ID öffnet sich automatisch mit folgendem Bildschirm. **Klicken Sie auf Genehmigen**.

|                        |                            | 09.25 |              |
|------------------------|----------------------------|-------|--------------|
|                        |                            | ?     |              |
| MÖCHTEN SIE E<br>AUTOR | DIE TRANSAKTIO<br>ISIEREN? | N     |              |
| LC                     | GIN                        |       |              |
| ISI-BU                 | SINESS                     |       |              |
|                        |                            |       |              |
|                        |                            |       |              |
|                        |                            |       |              |
|                        |                            |       |              |
|                        |                            |       |              |
|                        |                            |       |              |
|                        |                            |       |              |
|                        |                            |       | /            |
| ABBRECHEN              | GENEHMIG                   | EN    | $\mathbf{N}$ |
| $\triangleleft$        | 0 🗆                        |       |              |

**5.** Autorisieren Sie mittels **Fingerprint**, **Face-ID** oder mit Ihrer **PIN**.

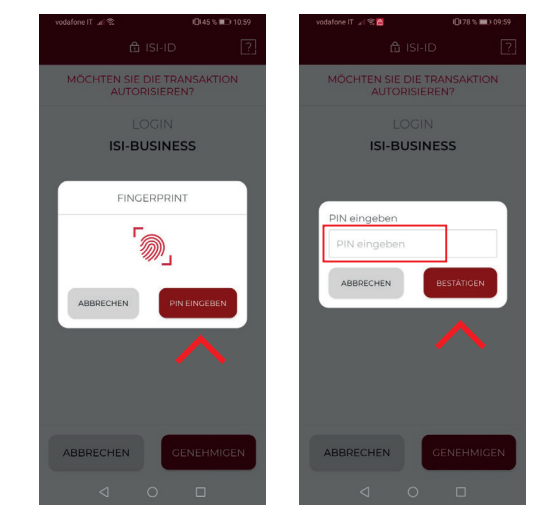

**6.** Auf Ihrem Smartphone wird ein **6-stelliger Kodex generiert. Geben Sie diesen Kodex** in das vorgesehene Feld im ISI-business ein und klicken Sie auf **Bestätigen**.

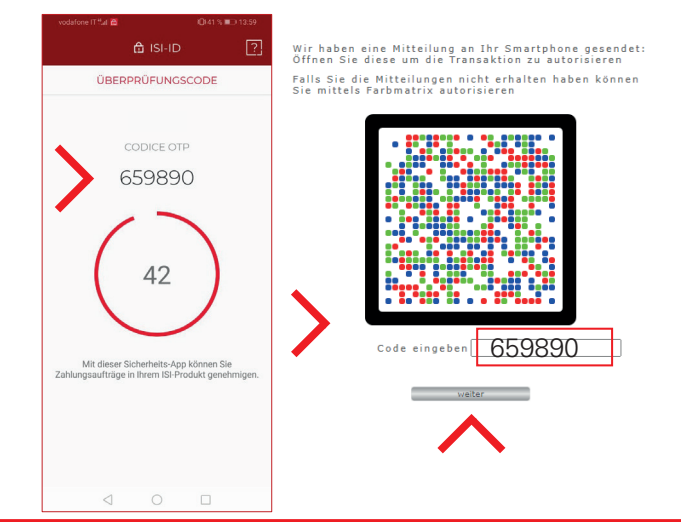

Jetzt können Sie das ISI-business verwenden.

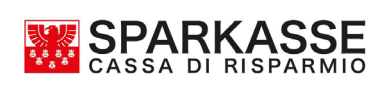

# **GENEHMIGUNG AUFTRÄGE:** AUTORISIERUNG VON AUFTRÄGEN IM ISI-BUSINESS MITTELS ISI-ID.

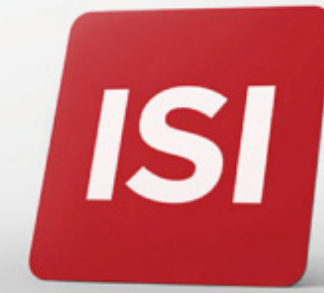

# A) MITTELS PUSH-MITTEILUNG

**2.** Sie erhalten eine Push-Mitteilung auf Ihrem Smartphone, **klicken Sie auf die Mitteilung**.

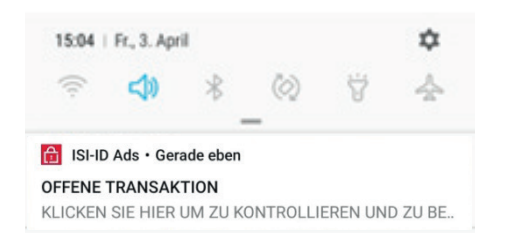

Sollten Sie keine Mitteilung erhalten, öffnen Sie die App ISI-ID und **klicken auf OK**.

#### **B) MITTELS FARBMATRIX**

**1.** Geben Sie den Auftrag ISI-business ein und versenden Sie diesen. Klicken Sie anschließend auf **Farbmatrix anzeigen**.

| ir naben eine Mittellung<br>i autorisieren | an Ihr Sr | nartphone gesendet: | Öffnen Sie diese | um die Transak | tion zu kontrollieren u |
|--------------------------------------------|-----------|---------------------|------------------|----------------|-------------------------|
| Eashmatsix aproi                           | gen nich  | t erhalten haben    | konnen Sie mit   | tels Farbmat   | rix autorisieren        |
| Tarbinatity anzer                          | gen       | Art der Aufstellung | Anzahl Aufträge  | Betrag         |                         |
|                                            | Q         |                     |                  |                |                         |
|                                            |           |                     |                  |                |                         |
|                                            |           |                     |                  |                |                         |
|                                            |           |                     |                  |                |                         |
|                                            |           |                     |                  |                |                         |
|                                            |           |                     |                  |                |                         |

2. Auf Ihrem Desktop erscheint eine Seite mit einer Farbmatrix. Klicken Sie in der App ISI-ID auf MIT XXX GENERIEREN.
Die Kamera wird in der App aktiviert.
Scannen Sie die Farbmatrix auf dem

Desktop im ISI-business.

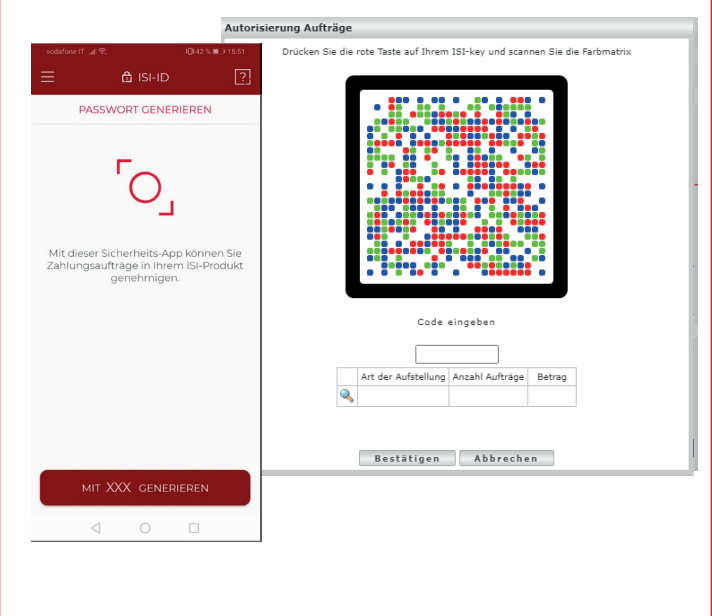

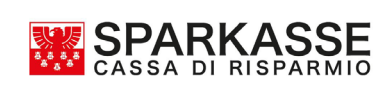

# A) MITTELS PUSH-MITTEILUNG

**3.** Es öffnet sich eine Ansicht mit der Zusammenfassung des Auftrags. Klicken Sie auf **GENEHMIGEN**.

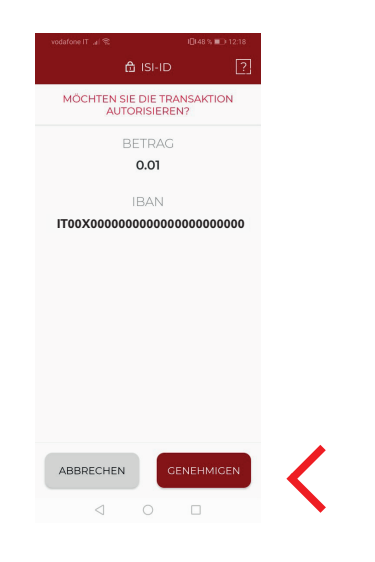

**4.** Autorisieren Sie den Auftrag mittels **Fingerprint**, **Face-ID** oder mit Ihrer **PIN**.

| vodafone IT ul 🛠 ID:48 % 🛍 12:19             | vodafone IT ⊿I 🛠 IDI48 % ∎D 12:19                       |
|----------------------------------------------|---------------------------------------------------------|
| ✿ ISI-ID ?                                   | Ĝ ISI-ID ?                                              |
| MÖCHTEN SIE DIE TRANSAKTION<br>AUTORISIEREN? | MÖCHTEN SIE DIE TRANSAKTION<br>AUTORISIEREN?            |
| BETRAG<br>0.01                               | BETRAG<br>0.01                                          |
| C FINCERPRINT 2                              | PIN eingeben<br>PIN eingeben<br>ABBRECHEN<br>BESTATIOEN |
| ABBRECHEN GENEHMIGEN                         | ABBRECHEN GENEHMIGEN                                    |
|                                              |                                                         |

# **B) MITTELS FARBMATRIX**

**3.** Die App ISI-ID öffnet sich automatisch mit folgendem Bildschirm. **Klicken Sie auf GENEHMIGEN**.

| ▲ ISI-ID       ▼         MOCHTEN SIE DIE TRANSAKTION<br>AUTORISIEREN?       BETRAC         0.01       IBAN         IBAN       ITO0X00000000000000000000000000000000000 |               |              | 10140 %        |
|----------------------------------------------------------------------------------------------------|---------------|--------------|----------------|
| MOCHTEN SIE DIE TRANSAKTION<br>BETRAG<br>O.01<br>IBAN<br>TOOXOOOOOOOOOOOOOOOOOOOOOOOOOOOOOOOOOO                                                                        |               | 🔒 ISI-ID     | ?              |
| BETRAG<br>0.01<br>IBAN<br>T000000000000000000000000000000000000                                                                                                    | MÖCHTEN<br>AU | SIE DIE TRAM | NSAKTION<br>I? |
| 0.01<br>IBAN<br>IT00X0000000000000000000000000000000000                                                                                                    |               | BETRAG       |                |
|                                                                                                    |               | 0.01         |                |
| ABBRECHEN CENEHMICEN                                                                                                    |               | IBAN         |                |
|                                                                                                    | IT00X0000     | 00000000     | 00000000       |
|                                                                                                    |               |              |                |
|                                                                                                    |               |              |                |
|                                                                                                    |               |              |                |
|                                                                                                    |               |              |                |
|                                                                                                    |               |              |                |
| ABBRECHEN GENEHMICEN                                                                                                    |               |              |                |
| ABBRECHEN GENEHMIGEN                                                                                                    |               |              |                |
|                                                                                                    |               |              |                |
|                                                                                                    |               | _            |                |
|                                                                                                    | ABBRECHE      | N GE         | NEHMIGEN       |
|                                                                                                    | ⊲             |              |                |

**4.** Autorisieren Sie mittels **Fingerprint**, **Face-ID** oder mit Ihrer **PIN**.

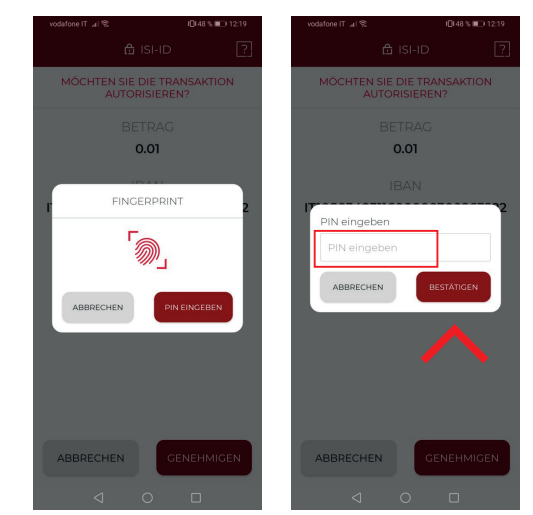

**5.** Auf Ihrem Smartphone wird ein 6-stelliger Kodex generiert. **Geben Sie diesen Kodex** in das vorgesehene Feld im ISI-business ein und **klicken Sie auf Bestätigen**.

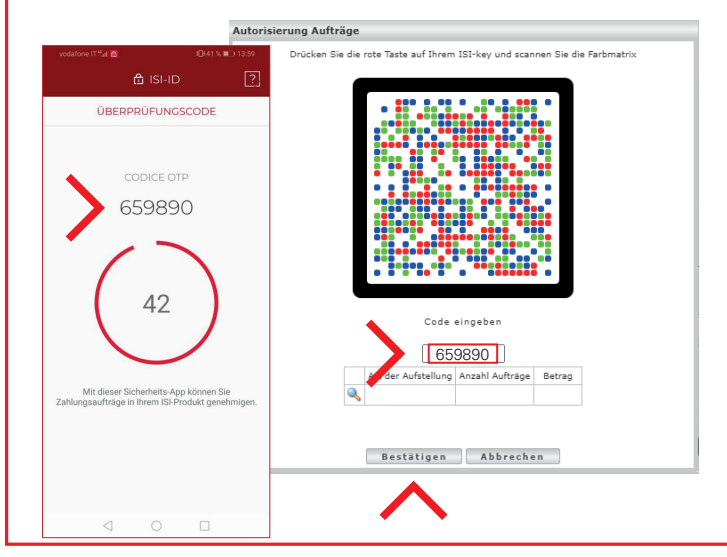

SPARKASSE

Der Auftrag wurde bestätigt und weitergeleitet.